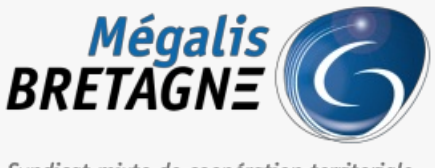

Syndicat mixte de coopération territoriale

Accueil > [SDM – PASSATION] : Consulter et télécharger vos données essentielles

## Y () 🖨

## [SDM – PASSATION] : Consulter et télécharger vos données essentielles

业 Télécharger le tutoriel PDF 401.11 ko

Accéder à la page service

## Avant-propos

Le présent tutoriel porte sur la consultation et le téléchargement des données essentielles de marchés publics.

Pour savoir comment saisir au préalable ces données, référez-vous à notre tutoriel

[SDM – PASSATION] : Gérer l'étape

**Décision** 

essentielles.

. Cette complétion entraine la publication automatique des données

## ⚠

Si vous ne saisissez pas cette étape « Décision », vos données essentielles ne seront ni publiées, ni consultables

| Etape 1                                                                                                    |                                                                                                    |
|----------------------------------------------------------------------------------------------------|----------------------------------------------------------------------------------------------------|
| 🏠 🚯 Passation 🖻 Suivi des contrats                                                                                                    | Dutils et aide                                                                                                    |
| Contrats et données essentielles<br>Accord-cadre et SAD<br>Recherche rapide<br>Tous les contrats<br>Recherche avancée<br>Saisir un contrat | Exécution des contrats<br>Accéder au module EXEC                                                                                                    |
|                                                                                                    | aiderons ă avoir une meilleure connaissance sur la délivrance ou non des messages aux opérateu<br>IMPORTANT : Seuls les marchés mis en ligne à jour resteront sur l'ancienne interface. Soyez vigilant car vou<br>deux versions de la messagerie pendant un certain temps.<br>Plus d'information ici : <u>https://infogram.com/communication-messagerie-sdm-1h0n25e031pl2pe?lin</u><br>Un tutoriel dédié est déjà disponible, vous pouvez le consulter : <u>https://www.megaalis.bretagne.bzhy</u><br><u>sdm-v2</u> |

Sur la page d'accueil de la salle des marchés, cliquez sur l'onglet« Suivi des contrats » (1), puis sur « Tous les contrats » (2).

Etape 2

| Liste des contrats |                                                                               |                                                                                                    |                                                                        |                                                                              |            |  |
|--------------------|-------------------------------------------------------------------------------|----------------------------------------------------------------------------------------------------|------------------------------------------------------------------------|------------------------------------------------------------------------------|------------|--|
|                    |                                                                               |                                                                                                    |                                                                        | 1                                                                            | Export XLS |  |
| Nom                | bre de résultats : 101                                                        |                                                                                                    | Afficher 10 🗸 ré                                                       | esultats / page 1 / 11                                                       |            |  |
|                    | N° contrat →<br>N° consultation<br>Type → / Catégorie →<br>Agent gestionnaire | Objet du contrat -<br>Acheteur public<br>Attributaires                                                                                                    | Dates<br>Notification ~<br>Fin max. de contrat<br>Fin actuelle ~       | Montant attribué EUR HT<br>Données essentielles                              | Actions    |  |
| *                  | 2014-10_SPS-BTHD<br>MA / 🍰                                                    | Missions de coordination en matière de sécurité et de protection de la santé<br>relative à la construction d'infrastructures de communications électroniques sur<br>le territoire de la Région Bretagne - Missions de coordination en matière de<br>Sécurité et de Prote<br>MEGALIS BRETAGNE - MEGALIS BRETAGNE (35510 - CESSON SEVIGNEA)<br>QUALICONSULT - 75008 - PARIS 8                        | Notif. 10/03/2015<br>F. max 12/12/2023<br>Fin 09/03/2018<br>actuelle   | 600 000,00<br>Données à publier :<br>Données essentielles<br>publiées :      |            |  |
| *                  | 2014-10_SPS-BTHD<br>MA / 🍰                                                    | Missions de coordination en matière de sécurité et de protection de la santé<br>relative à la construction d'infrastructures de communications électroniques sur<br>le territoire de la Région Bretagne - Missions de coordination en matière de<br>Sécurité et de Prote<br>MEGALIS BRETAGNE - MEGALIS BRETAGNE (35510 - CESSON SEVIGNEA)<br><u>QUALICONSULT</u> - 75008 - PARIS 8                 | Notif. 10/03/2015<br>F. max<br>Fin 09/03/2018<br>actuelle              | 800 000,00<br>Données à publier : ↓2<br>Données essentielles<br>publiées : ✔ |            |  |
| *                  | 2015-04_ADS<br>MA / AA                                                        | mise en oeuvre d'un logiciel open source d'instruction des autorisations<br>d'urbanisme et autres dossiers pour le syndicat mixte Mégalis Bretagne Les<br>prestations attendues comprenant les missions suivantes : Intégration et<br>configuration du logiciel I<br>MEGALIS BRETAGNE - MEGALIS BRETAGNE (35510 - CESSON SEVIGNEA)<br><u>200011046-ATREAL</u> - 13010 - MARSEILLE                  | Notif. 10/03/2015<br>F. max. 19/06/2024<br>Fin 09/03/2018<br>actuelle  | 206 000,00<br>Données à publier :<br>Données essentielles<br>publiées :      |            |  |
|                    | 2015-04_ADS<br>MA / 🍰                                                         | mise en œuvre d'un logiciel open source d'instruction des autorisations<br>d'urbanisme et autres dossiers pour le syndicat mixte Mégalis Bretagne Les<br>prestations attendues comprenant les missions suivantes : Intégration et<br>configuration du logiciel I<br>MEGALIS BRETAGNE - MEGALIS BRETAGNE (35510 - CESSON SEVIGNEA)<br>200011046-ATREAL - 13010 - MARSEILLE                          | Notif. 10/03/2015<br>F. max. 31/01/2024<br>Fin. 09/03/2018<br>actuelle | 206 000,00<br>Données à publier :<br>Données essentielles<br>publiées :      |            |  |
| *                  | 2015-07_AMO_BTHD<br>MA / &                                                    | Assistance à maîtrise d'ouvrage pour le Syndicat Mixte Mégalis Bretagne La<br>présente consultation porte sur les prestations suivantes : - Assistance<br>technique, juridique et financière pour :le suivi de la procédure d'affermage du<br>réseau,la pass<br>MEGALIS BRETAGNE - MEGALIS BRETAGNE (35510 - CESSON SEVIGNEA)<br>200004087-PERFORMANCE MANAGEMENT PARTNER - 75009 - PARIS 9        | Notif. 22/07/2015<br>F.max -<br>Fin 21/07/2018<br>actuelle             | 450 000.00<br>Données à publier :<br>Données essentielles<br>publiées :      |            |  |
|                    | 2015-07_AMO_BTHD<br>MA / AAAAAAAAAAAAAAAAAAAAAAAAAAAAAAAA                     | Assistance à maîtrise d'ouvrage pour le Syndicat Mixte Mégalis Bretagne La<br>présente consultation porte sur les prestations suivantes : - Assistance<br>technique, juridique et financière pour :le suivi de la procédure d'affermage du<br>réseau,la pass<br>MEGALIS BRETAGNE - MEGALIS BRETAGNE (35510 - CESSON SEVIGNEA)<br><u>200004087-PERFORMANCE MANAGEMENT PARTNER</u> - 75009 - PARIS 9 | Notif. 22/07/2015<br>F. max<br>Fin 21/07/2018<br>actuelle              | 450 000,00<br>Données à publier :<br>Données essentielles<br>publiées :      |            |  |

Vous accédez à la liste de vos contrats.

lci, vous pouvez visualiser les données essentielles (contrats) de vos marchés.

Le contrat est créé automatiquement lorsque vous remplissez l'étape«Décision » d'un marché

Pour les exporter, vous pouvez cliquez sur « Export XLS » (1).

Si besoin, vous pouvez les modifier en cliquant sur le bouton**crayon** à droite du contrat (2).